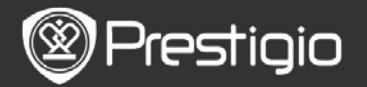

Bedienungsanleitung Prestigio Nobile PER3162BN

# Erste Schritte

## 1. Geräteüberblick

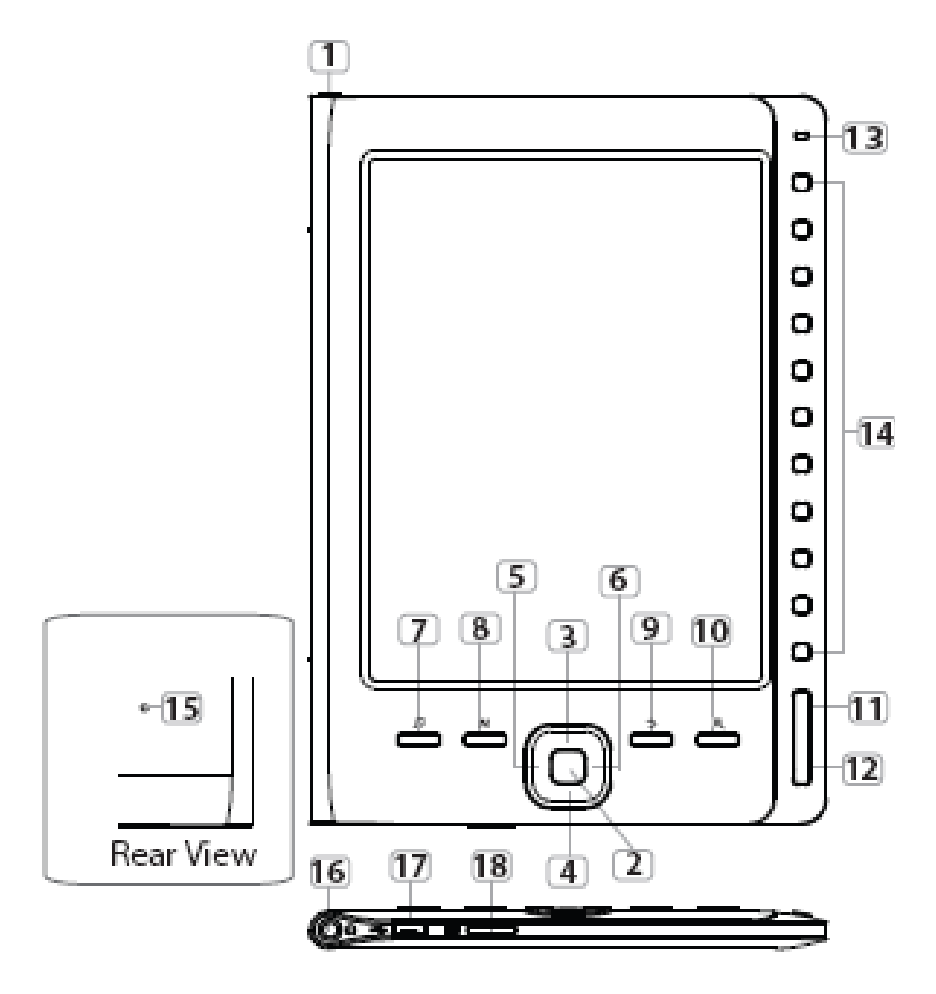

| Ì      | Pre | sti | gio |
|--------|-----|-----|-----|
| $\sim$ |     |     | -   |

Bedienungsanleitung Prestigio Nobile PER3162BN

| 1  | Netztaste                    | Schaltet Gerät an/aus                                                                                                    |
|----|------------------------------|----------------------------------------------------------------------------------------------------|
| 2  | Enter-Taste                  | Bestätigt die Option.                                                                                                    |
| 34 | Richtungstasten              | Navigieren durch alle Optionen.<br>Stellen die Lautstärke ein.                                                           |
| 7  | Musik-Taste                  | Öffnet im Hintergrundmusikmodus den Musikwiedergabe-Bildschirm.                                                          |
| 8  | MENU-Taste                   | Öffnet das Options-Menü                                                                                                  |
| 9  | BACK-Taste                   | Kehrt zur vorigen Option zurück.<br>Halten Sie die Taste gedrückt, um<br>zum <b>Start-</b> Bildschirm<br>zurückzukehren. |
| 10 | Zoom-Taste                   | Zoomt den Inhalt des Bildschirms ein/aus.                                                                                |
| 11 | PREV PAGE-Taste              | Zurück zur vorigen Seite                                                                                                 |
| 12 | NEXT PAGE-Taste              | Springt zur nächsten Seite                                                                                               |
| 13 | LED-Anzeiger                 |                                                                                                    |
| 14 | Navigationstasten            | Zur Auswahl der entsprechenden<br>Positionen. Zur Eingabe der<br>Seitennummern.                                          |
| 15 | Rücksetz-Taste               | Setzt das Gerät auf die<br>Standardeinstellungen zurück.                                                                 |
| 16 | Ohrhörerbuchse               | Zum Anschluss der Ohrhörer.                                                                                              |
| 17 | Mini USB-Anschluss           | Zum Anschluss des mini<br>USB-Steckers.                                                                                  |
| 18 | micro<br>SD-Kartensteckplatz | Zum Einstecken der micro SD-Karte                                                                                        |

### ANMERKUNG:

#### Bei direktem Sonnenlicht oder bei niedrigen Temperaturen können die auf dem Bildschirm angezeigten Zeichen verblassen.

# 2. Aufladen des Geräts

• Schließen Sie das Gerät und den PC/das Notebook zum Aufladen an. Normalerweise dauert es 4 Stunden, bis das

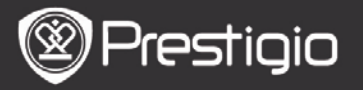

Gerät vollständig geladen ist.

- Laden Sie das Gerät so schnell wie möglich wieder auf, wenn der Akku schwach ist, was durch I angezeigt wird. Beim Aufladen wird das Symbol I angezeigt.
- 3. Gerät an-/ausschalten
- Halten Sie die **Netztaste** gedrückt, um das Gerät anzuschalten. Es wird der Hochfahr-Bildschirm angezeigt, bevor das Hauptmenü auf dem **Start**-Bildschirm geöffnet wird.
- Halten Sie die **Netztaste** gedrückt, um das Gerät auszuschalten.

# 4. Einstecken einer Speicherkarte

- Das Gerät unterstützt micro SD-Karten.
- Um eine micro SD-Karte einzustecken, richten Sie den Stecker der Karte zum Gerät und das Kartenetikett zur Rückseite des Geräts.
- Um die micro SD-Karte herauszunehmen, drücken Sie vorsichtig auf den Rand der Karte, um die Sicherheitsverriegelung zu lösen, und ziehen die Karte aus dem Steckplatz.
- Um auf die Dateien auf der Speicherkarte zuzugreifen, drücken Sie die Navigationstasten, um File Explorer/Card auszuwählen.

### ANMERKUNG

Die Kapazität, die dem Benutzer zur Verfügung steht, beträgt etwa 1,5 GB.

Das Gerät unterstützt micro SD-Karten und micro SDHC-Karten mit bis zu 32 GB.

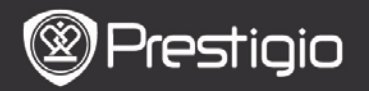

### 5. Start-Bildschirm

Nach dem Hochfahr-Bildschirm wird der **Start**-Bildschirm angezeigt.

Drücken Sie die **Navigationstasten**, um die gewünschte Position auszuwählen.

| Home |                 | <b>4</b> )20 <b>□</b> ) | <u> </u> |
|------|-----------------|-------------------------|----------|
|      | Reading History | Ø                       | 2        |
|      | Book            | Ø                       |          |
|      | Music           | Ø                       |          |
|      | Photos          | ۲                       |          |
|      | G File explorer | Q                       |          |
|      | System Settings | Q                       |          |
|      | C User Manual   | Ø                       |          |
|      |                 |                         |          |

- Symbole auf dem Statusbalken
  - 1Akkuanzeiger2Lautstärkeanzeiger3Anzeiger für aktuelle Zeit/Datum

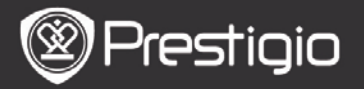

# Wie erhält man eBooks

# 1. Installation von Adobe Digital Edition (ADE)

- Laden Sie bitte Adobe Digital Edition (ADE) online von der Website: http: // www.adobe.com /products/ digitaleditions.
- 2. Installieren Sie Adobe Digital Edition (ADE) auf Ihrem PC/Notebook.
- **3.** Wenn Sie keine Adobe-ID haben, erzeugen Sie sie durch Befolgung der Bildschirmanweisungen.
- 2. Laden Sie eBooks von einem Online-eBook-Shop auf Ihren PC/Ihr Notebook herunter.
  - 1. Autorisieren Sie Ihren PC/Ihr Notebook zum Herunterladen von eBooks aus einem eBook-Shop.
  - 2. Autorisieren Sie das Gerät zur Übertragung und zum Lesen auf das Gerät heruntergeladener eBooks.
  - 3. Laden Sie eBooks in den Formaten Adobe PDF oder EPUB auf Ihren PC/Ihr Notebook herunter und übertragen sie auf das Gerät.

### 3. Übertragen Sie Inhalt auf das Gerät, das mit Ihrem PC/Notebook verbunden ist.

- 1. Schließen Sie Ihr Gerät mit dem USB-Kabel an Ihren PC/Ihr Notebook an.
- 2. Wählen Sie den Inhalt aus, den Sie von Ihrem PC/Notebook übertragen möchten.
- 3. Ziehen Sie den Inhalt vom PC/Notebook auf das Gerät.
- **4.** Trennen Sie das USB-Kabel beim Laden bitte nicht ab. Das Gerät und die Dateien können gestört werden.
- Klicken Sie mit links auf , um das Gerät und den PC/das Notebook sicher zu trennen.

### ANMERKUNG:

Der Inhalt kann auch auf eine micro SD-Karte am Gerät

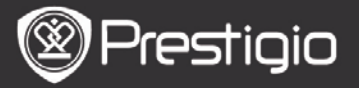

übertragen werden. Grundlegende Bedienvorgänge

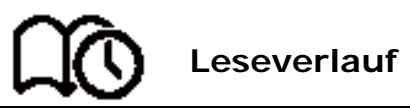

Die Liste der letzten gelesenen Bücher wird angezeigt. Drücken Sie die Tasten **PREV/NEXT PAGE**, um die Seiten umzublättern. Drücken Sie die **Navigationstasten**, um ein Buch zu öffnen.

Sie können die **Richtungstasten** auch drücken, um ein bestimmtes Buch auszuwählen, und drücken Sie die **Enter-Taste**, um das Buch zu öffnen.

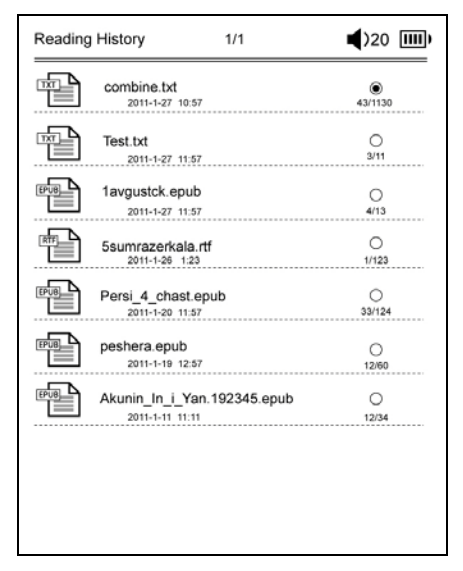

### ANMERKUNG

Wenn die Dateien auf der micro SD-Karte gespeichert waren, werden diese dennoch in "Reading History

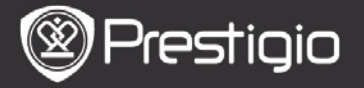

(Leseverlauf)<sup>#</sup> angezeigt, auch wenn die SD-Karte entfernt wurde. Allerdings können die Dateien bei entfernter SD-Karte nicht geöffnet werden.

Vorgänge beim Lesen von Büchern Wenn ein Buch gelesen wird, können folgende Vorgänge ausgeführt werden.

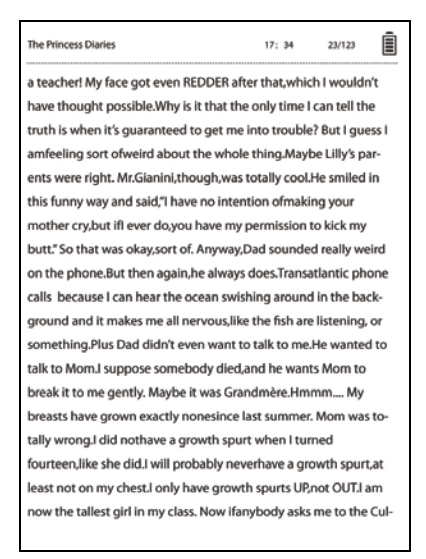

- Drücken Sie die Tasten **PREV/NEXT PAGE**, um die Seiten umzublättern.
- Drücken Sie die Zoom-Taste, um den Inhalt des Bildschirms ein-/auszuzoomen. Drücken Sie die Navigationstasten, um die gewünschte Schriftgröße oder das Zoomverhältnis auszuwählen. Wenn die Seite gezoomt wird, können Sie mit den Richtungstasten den Rest der Seite anzeigen.
- Drücken Sie die **BACK-Taste**, um zur vorigen Option/zum vorigen Bildschirm zurückzukehren.

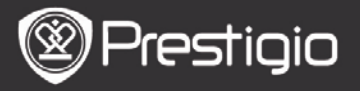

## • Drücken Sie die Musik-Taste, um den

Musikwiedergabe-Bildschirm im Hintergrundmusikmodus zu öffnen.

Drücken Sie die **MENU-Taste**, um das Options-Menü zu öffnen.Genauere Anweisungen finden Sie unter dem **Modus Buch**.

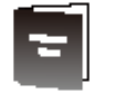

## Buch

Es wird die Buchliste angezeigt.

Das Gerät unterstützt die Darteiformate epub, pdf, pdb, fb2 und html.

| Book     | 1/3                            | ◀)32 Ⅲ |
|----------|--------------------------------|--------|
|          | combine.txt                    | ۲      |
|          | Test.txt                       | 0      |
| EPUB     | 1avgustck.epub                 | 0      |
|          | 5sumrazerkala.rtf              | 0      |
|          | Persi_4_chast.epub             | 0      |
| EPUB     | peshera.epub                   | 0      |
| EPUB     | London-On the Makaloa Mat.epub | 0      |
| <b>F</b> | Sun Tzu - The Art of War.rtf   | 0      |
| EPVB     | romeo-and-juliet.epub          | 0      |
|          | 102273.epub                    | 0      |

Drücken Sie die Tasten **PREV/NEXT PAGE**, um die Seiten umzublättern.

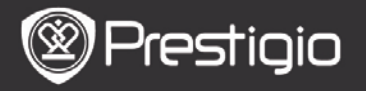

Drücken Sie die **MENU-Taste**, um das Options-Menü wie folgt im Detail anzuzeigen.

#### • Suchen

Drücken Sie die **Navigationstasten**, um die gewünschten Zeichen einzugeben. Wählen Sie **M**, um einen Rückwärtsschritt zu machen.

Bei erfolgreicher Suche werden die Seiten, die die eingegebenen Zeichen oder Worte enthalten, angezeigt. Drücken Sie die Tasten **PREV/NEXT PAGE**, um die Seiten umzublättern, wenn vorhanden. Drücken Sie die **Richtungstasten**, um das gewünschte Buch auszuwählen, und drücken Sie die **Enter-Taste**, um es zu öffnen.

#### Positionen sortieren

Wählen Sie eine gewünschte Option (Nach Datum/Titel/Dateityp), um die Buchliste anzuordnen.

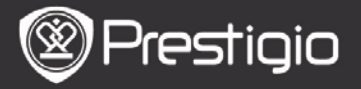

#### Lesen von Büchern Drücken Sie die Navigationstasten, um ein Buch zu öffnen.

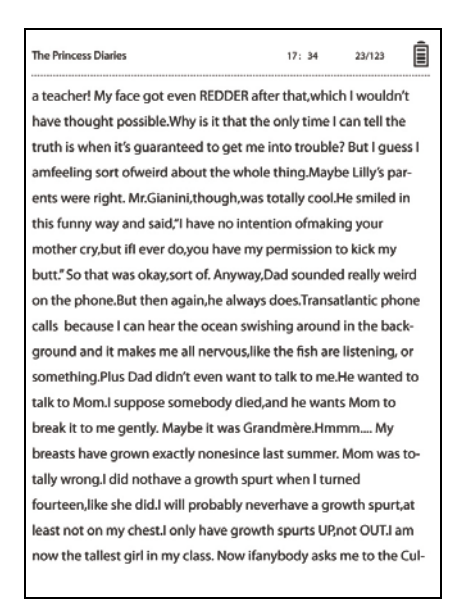

- Drücken Sie die Tasten PREV/NEXT PAGE, um die Seiten umzublättern.
- Drücken Sie die **Zoom-Taste**, um den Inhalt des Bildschirms ein-/auszuzoomen.
- Drücken Sie die **BACK-Taste**, um zur vorigen Option/zum vorigen Bildschirm zurückzukehren.
- Drücken Sie die **MENU-Taste**, um das Options-Menü zu öffnen.

# Über das Options-Menü

Wenn Sie ein Buch lesen, drücken Sie die **MENU-Taste**, um das Options-Menü anzuzeigen. Es werden die Optionen, die

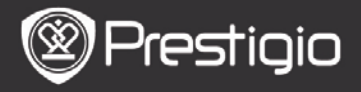

### es für dieses Buchformat gibt, angezeigt.

| eBook |                 | ■)32 📖 |
|-------|-----------------|--------|
| k     | Go To Page      | ۲      |
| Ì     | Add Bookmark    | 0      |
|       | Open Bookmark   | 0      |
| EN    | Delete Bookmark | 0      |
| 45    | Browser Mode    | 0      |
| 42    | Flip Time       | 0      |
| 45    | Reflow Mode     | 0      |
|       | Display Mode    | 0      |
| 42    | Information     | 0      |
| 4     | Catalog         | 0      |

### • Gehe zu Seite

Springt auf eine bestimmte Seite. Geben Sie eine Seitennummer ein und drücken die **ENTER-Taste**, um auf eine bestimmte Seite zu springen.

### Lesezeichen hinzufügen

Erzeugt ein Lesezeichen auf der aktuellen Seite. Drücken Sie die **Navigationstasten**, um das Lesezeichen zu speichern. In einem Buch können Sie 8 Lesezeichen erzeugen.

### Lesezeichen öffnen

Zeigt ein Lesezeichen an. Drücken Sie die **Navigationstasten**, um ein Lesezeichen

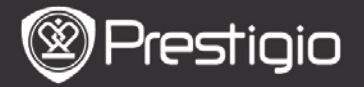

anzuzeigen.

### • Lesezeichen löschen

Löscht ein Lesezeichen im aktuellen Buch. Drücken Sie die **Navigationstasten**, um ein Lesezeichen zu löschen.

#### Browsen

Wählen Sie Automatisches Umblättern, um die automatische Wiedergabe zu beginnen, oder Manuelles Umblättern, um die Seiten manuell umzublättern.

#### • Intervall des Seitenumblätterns

Stellt die Dauer des **Automatischen Umblätterns** ein. Es gibt 30/50/80/120/150 Sekunden.

#### Reflow-Modus

Ordnet die PDF-Dateien in Form eines Textes um, der zur Bildschirmgröße passt.

#### Kopf- und Fußzeile anzeigen

Zeigt den Titel, den Zeitanzeiger, den Akkuanzeiger und den Seitenanzeiger am Ober- oder Unterteil des Bildschirms an.

#### • Informationen

Zeigt die technischen Informationen über das aktuelle Buch an.

### Inhaltsverzeichnis

Springt zum Inhaltsverzeichnis. Drücken Sie die Tasten **PREV/NEXT PAGE**, um die Seiten umzublättern, wenn vorhanden. Drücken Sie die **Navigationstasten**, um die gewünschte Position auszuwählen.

#### ANMERKUNG

Die Funktion gibt es nur, wenn das Inhaltsverzeichnis die

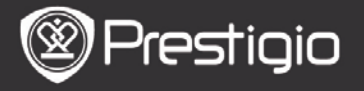

Form eines Hyperlinks hat.

### • Einstellungen zum Bildschirmdrehen

Das Gerät kann den Bildschirm entsprechend seiner Lage zur Erde in den Landschafts- oder Porträt-Modus drehen. Wählen Sie **Anschalten**, um die Bildschirmdrehung manuell einzustellen.

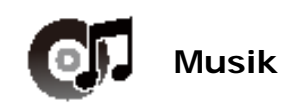

Es wird die Liste der Audiodateien angezeigt.

Das Gerät unterstützt die Dateiformate mp3, wma, ogg, flac und wav.

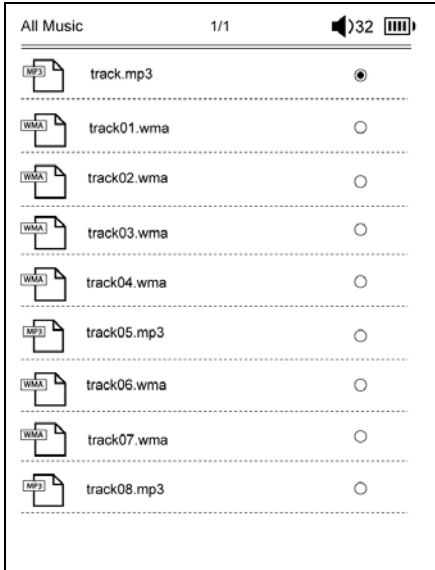

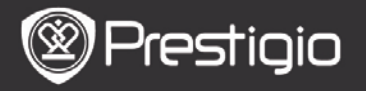

Drücken Sie die **MENU-Taste**, um das Options-Menü wie folgt im Detail anzuzeigen.

#### • Suchen

Drücken Sie die **Navigationstasten**, um die gewünschten Zeichen einzugeben. Wählen Sie **M**, um einen Rückwärtsschritt zu machen.

Bei erfolgreicher Suche werden die Seiten, die die eingegebenen Zeichen oder Worte enthalten, angezeigt. Drücken Sie die Tasten **PREV/NEXT PAGE**, um die Seiten umzublättern, wenn vorhanden. Drücken Sie die **Richtungstasten**, um einen gewünschten Track auszuwählen, und drücken Sie die **Enter-Taste**, um einen Track wiederzugeben.

#### Positionen sortieren

Wählen Sie eine gewünschte Option (**Nach Datum/Titel/Dateityp)**, um die Audiodateiliste anzuordnen.

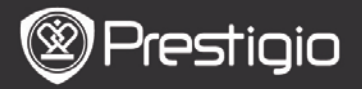

# **Operationen auf dem Wiedergabe-Bildschirm**

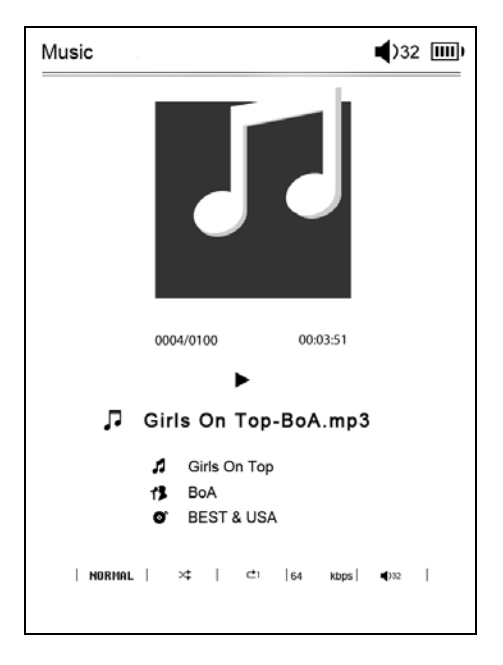

Drücken Sie die **Enter-Taste**, um die Wiedergabe zu unterbrechen oder fortzusetzen. Drücken Sie die Aufwärts/Abwärts-Taste der **Richtungstasten**, um die Lautstärke einzustellen.

Drücken Sie die Links/Rechts-Taste der **Richtungstasten**, um zum vorigen/nächsten Track zu wechseln. Halten Sie die Links/Rechts-Taste der **Richtungstasten** gedrückt, um rückwärts/vorwärts zu gehen.

# Über das Options-Menü

Drücken Sie die MENU-Taste, um das Options-Menü wie

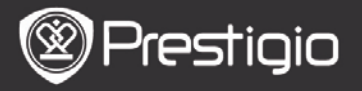

# folgt im Detail anzuzeigen.

| Music |             | ◀)32 Ⅲ |
|-------|-------------|--------|
| õ     | Repeat Mode | ۲      |
| X     | Play Mode   | 0      |
| Eq    | EQ Sel      | 0      |
| Mseq  | MSEQ        | 0      |
|       |             |        |
|       |             |        |
|       |             |        |
|       |             |        |
|       |             |        |
|       |             |        |

| Wiederholmodus  | Drücken Sie die<br><b>Navigationstasten</b> , um einen<br>gewünschten Wiederholmodus<br>auszuwählen. Es gibt Einmal,<br>Wiederholen, Alle, Alle wiederholen. |
|-----------------|----------------------------------------------------------------------------------------------------|
| Wiedergabemodus | Drücken Sie die<br>Navigationstasten, um einen<br>gewünschten Wiedergabemodus<br>auszuwählen. Es gibt Schleife und<br>Zufall.                                |
| EQ Sel          | Drücken Sie die<br>Navigationstasten, um die<br>gewünschte Tonqualität                                                                                       |

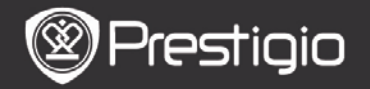

# auszuwählen.

#### MSEQ

# Es gibt 3D, Bass und LEQ.

### Modus Hintergrundmusik

Drücken Sie während der Musikwiedergabe die **BACK-Taste**, um den **Modus Hintergrundmusik** zu öffnen, in dem Sie das Gerät mit spielender Musik benutzen können. Um die Musikwiedergabe zu beenden, drücken Sie die **Musik-Taste**, damit der Wiedergabe-Bildschirm geöffnet wird, und drücken dann die **ENTER-Taste**.

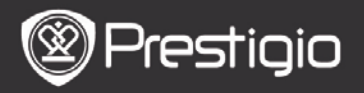

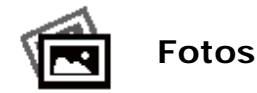

Die Bilder, die auf der SD-Karte und dem Flashspeicher gespeichert sind, werden in der Liste angezeigt. Das Gerät unterstützt die Bildformate .jpg und .bmp.

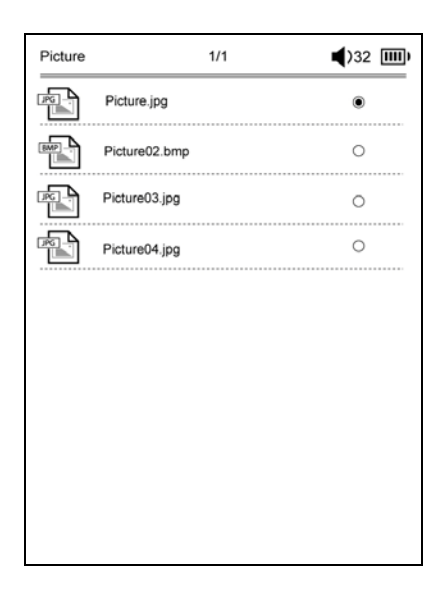

Drücken Sie die **MENU-Taste**, um das Options-Menü wie folgt im Detail anzuzeigen.

#### Suchen

Drücken Sie die **Navigationstasten**, um die gewünschten Zeichen einzugeben. Wählen Sie **M**, um einen Rückwärtsschritt zu machen.

Bei erfolgreicher Suche werden die Seiten, die die eingegebenen Zeichen oder Worte enthalten, angezeigt.

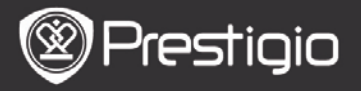

Bedienungsanleitung Prestigio Nobile PER3162BN

Drücken Sie die Tasten **PREV/NEXT PAGE**, um die Seiten umzublättern, wenn vorhanden. Drücken Sie die **Richtungstasten**, um das gewünschte Bild auszuwählen, und drücken Sie die **Enter-Taste**, um es sich anzusehen. • **Positionen sortieren** 

Wählen Sie eine gewünschte Option (Nach Datum/Titel/Dateityp), um die Bilderliste anzuordnen.

Operationen beim Betrachten eines Bildes Drücken Sie die Navigationstasten, um sich ein bestimmtes Bild anzusehen. Drücken Sie die Taste PREV/NEXT Page, um zum vorigen/nächsten Bild zu springen.

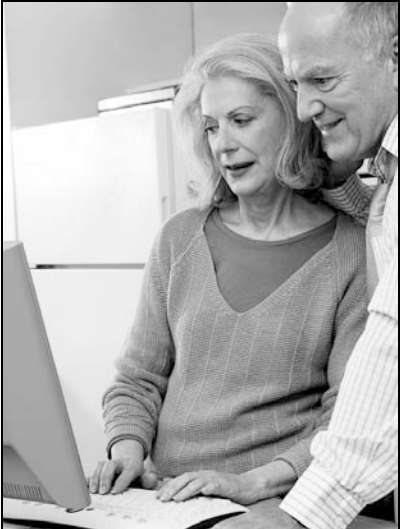

Wenn Sie sich ein Bild ansehen, drücken Sie die **MENU-Taste**, um das Options-Menü zu öffnen.

Browsen

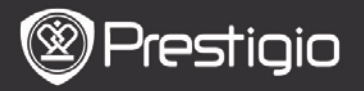

### Es gibt Diashow und Manuelles Umblättern.

### Diadauer

Wählen Sie die Dauer einer Diashow. Es gibt 10//20/30/60 Sekunden.

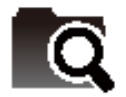

Datei-Explorer

Wählen Sie die Datei aus dem Flashspeicher oder von der SD-Karte.Alle Dateien im Flash-Speicher oder auf der SD-Karte sind in der Liste.

Wählen Sie die gewünschte Datei (alle Formate kompatibel) zur Wiedergabe.

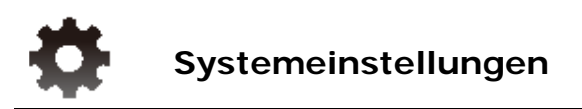

## 1. Sprache

Stellen Sie die gewünschte Sprache ein. Es gibt 23 Sprachen.

# 2. Zeit

Konfigurieren Sie die Einstellung von Datum und Zeit. Drücken Sie die **Richtungstasten**, um den Wert einzustellen, und drücken Sie die **Enter-Taste**, um die Zeiteinstellungen zu bestätigen.

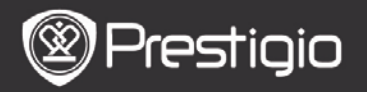

### 3. Kalender

Zeigt den Kalender an. Drücken Sie die Tasten **PREV/NEXT Page** und die **Richtungstasten**, um den Wert einzustellen.

# 4. Einstellungen des Leseverlaufs

### Speichern des Leseverlaufs

Speichert den Leseverlauf

# Deaktivieren

Deaktiviert die Funktion.

### Verlauf löschen

Entfernt die Dateien aus der Liste des Leseverlaufs.

## 5. Bildschirmauffrisch-Modus

Bei starkem Licht oder geringer Temperatur wird empfohlen, den vollen Bildschirm aufzufrischen.

# 6. Aktivierungsdatensatz löschen

Löscht den Adobe-Aktivierungsdatensatz.

Sie können keine Adobe DRM-Bücher lesen, wenn Sie den Adobe-Aktivierungsdatensatz löschen. Sie müssen das Gerät über ADE wieder aktivieren.

# 7. Einstellungen für automatische Abschaltung

Wählen Sie die Abschaltzeit aus oder **Deaktivieren**, um die Funktion zu deaktivieren.

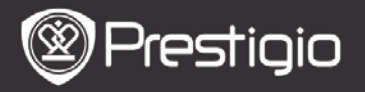

## 8. System wiederherstellen

Setzt das Gerät auf die Werkstandardeinstellungen zurück. Die Dateien werden dauerhaft gelöscht, wenn die Werksstandardeinstellungen wiederhergestellt werden.

## 9. Systeminformationen

Zeigt die technischen Informationen des Geräts an.

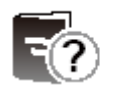

# Bedienungsanleitung

Diese Bedienungsanleitung im PDF-Format kann auf dem Gerät durchsucht werden.

Drücken Sie die Tasten **PREV/NEXT PAGE**, um die Seiten umzublättern. Drücken Sie die **BACK-Taste**, um zum **Start**-Bildschirm zurückzukehren.

Drücken Sie die **MENU-Taste**, um das Options-Menü zu öffnen.

## ANMERKUNG

Genauere Anweisungen finden Sie unter **Buch/Über das Options-Menü**.

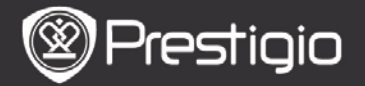

# **Technische Daten**

-

-

-

-

| Display                            | 6" E-Ink Display, 800x600 Pixel                                                                   |
|------------------------------------|---------------------------------------------------------------------------------------------------|
| Freie Kapazität für<br>Benutzer    | Etwa 1,5 GB nach der ersten<br>Einstellung                                                        |
| Speicher                           | Unterstützt micro SD-Karte und<br>micro SDHC-Karte bis zu 32 GB                                   |
| Unterstützte<br>Mediendateiformate | Buch: txt, pdb, pdf, epub, fb2, html<br>Musik: mp3, wma, wav, ogg, flac,<br>aac<br>Foto: jpg, bmp |
| Lebensdauer des<br>Akkus           | 6000 Seiten (etwa: 20 Stunden)                                                                    |
| Stromversorgung                    | Versorgung über USB (DC 5,3 V, 1 A optional)                                                      |
| Minimale<br>Systemanforderung      | Windows 2000, ME, XP, Vista, Win<br>7, Mac OS 10x                                                 |
| Physikalische<br>Eigenschaften     | Abmessungen: 172,5 x 120,6 x 9<br>mm (etwa)<br>Gewicht: 169,2 g (etwa)                            |

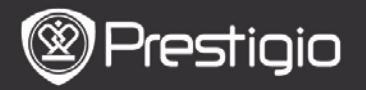

### Technische Unterstützung und Garantie

Zur technischen Hilfe siehe bitte www.prestigio.com, und Garantieinformationen finden Sie auf der beigefügten Garantiekarte.

# Haftungsausschluss

Wir geben uns alle Mühe zu gewährleisten, dass die Informationen und Verfahren in diesem Benutzerhandbuch genau und vollständig sind. Aber wir können und wollen keine Verantwortung für irgendwelche Fehler oder Unterlassungen übernehmen. Prestigio behält sich das Recht auf Änderungen aller Produkte vor.